# SITE WEB DE RÉSERVATION EN LIGNE

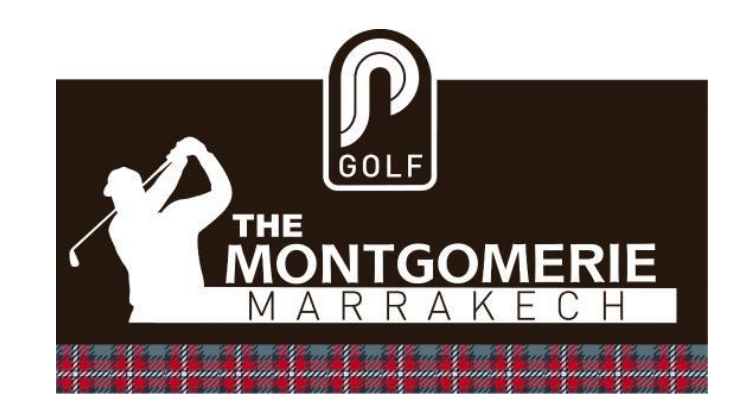

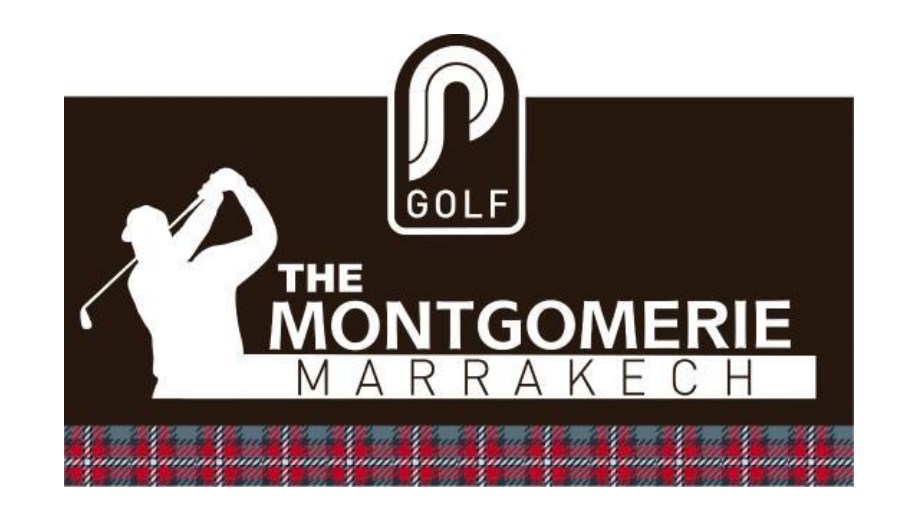

# Chapitre 1 :

# **IDENTIFICATION** sur le SITE

## CONNEXION AU SITE WEB DE RÉSERVATION EN LIGNE

#### **DEPUIS VOTRE SMARTPHONE, ou votre TABLETTE / ORDINATEUR**

| http:// <b>mgm.golfs.ma</b>                                                        |
|------------------------------------------------------------------------------------|
| LOGI-GOLF (c) YAPO Maroc                                                           |
| THE MONTGOMERIE<br>MARRAKECH                                                       |
| MONTGOMERIE MARRAKECH                                                              |
| Email :                                                                            |
| Licence :                                                                          |
| 744078                                                                             |
| Rester Connecté V S'IDENTIFIER                                                     |
| 160.179.176.206                                                                    |
| Je ne connais pas mes Identifiants :<br>N° de Licence / mon adresse Email associée |
|                                                                                    |
| Réservation Membres                                                                |

#### **IDENTIFICATION**

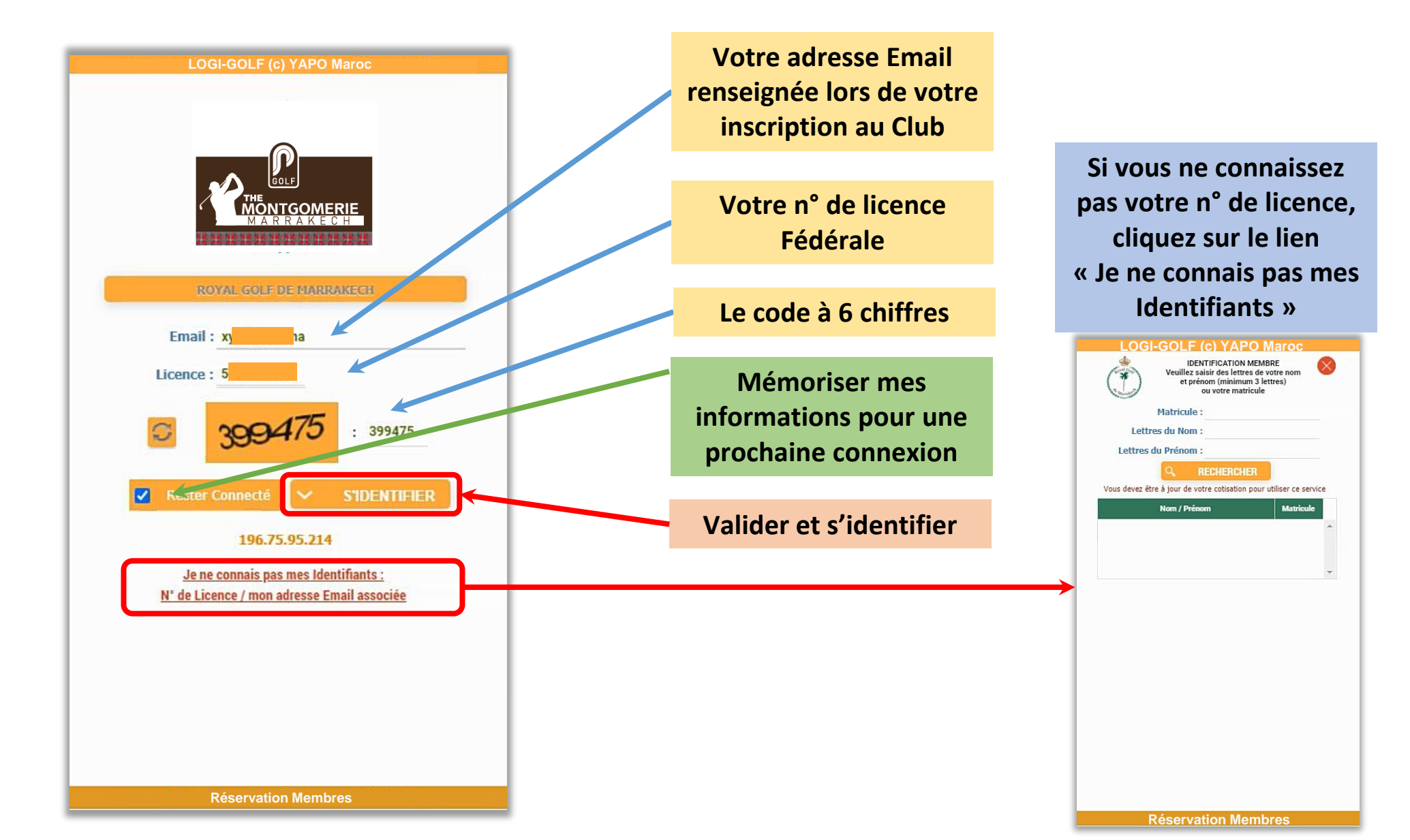

#### **RÉCUPÉRER SON N° DE LICENCE**

#### LOGI-GOLF (c) YAPO Maro

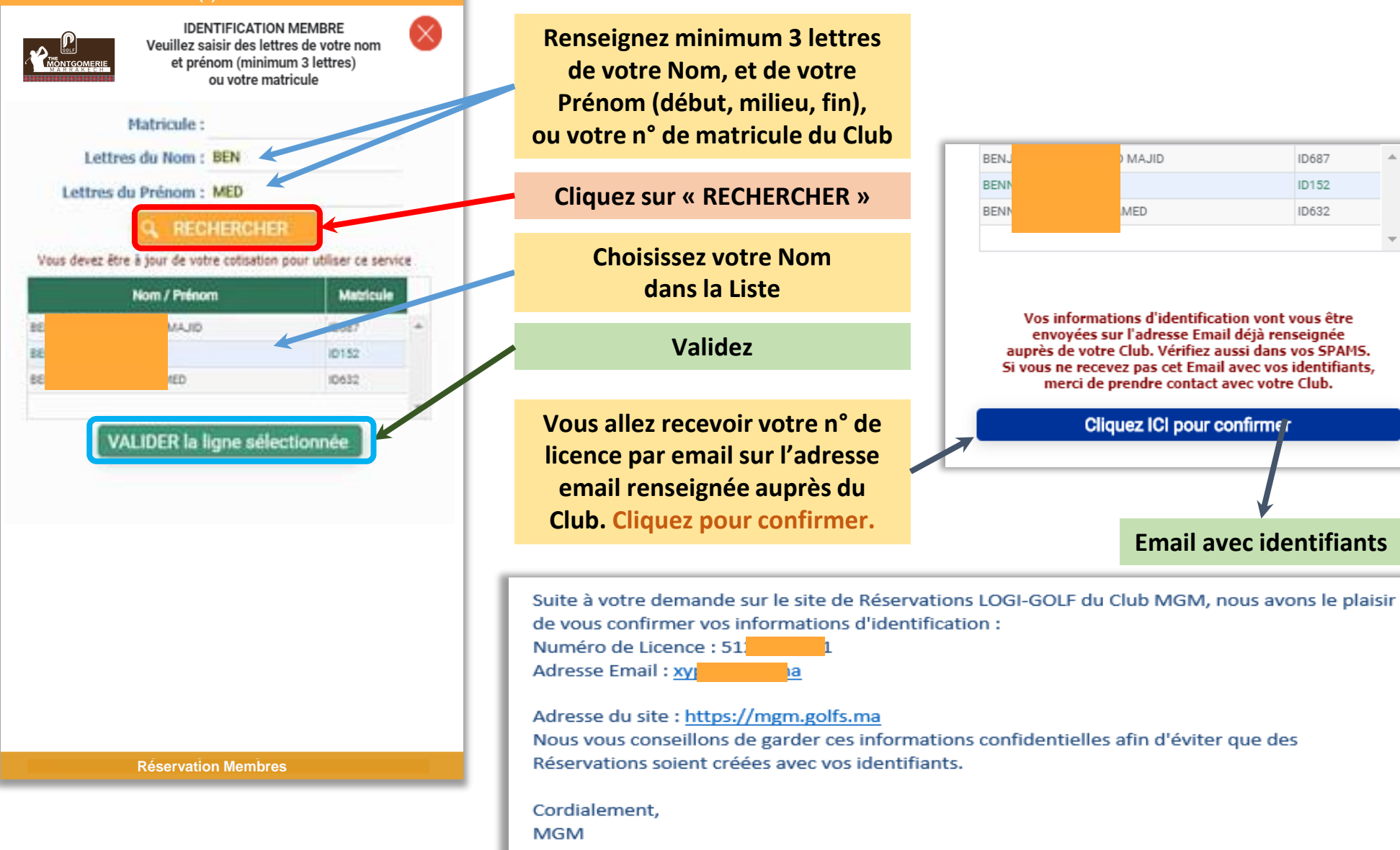

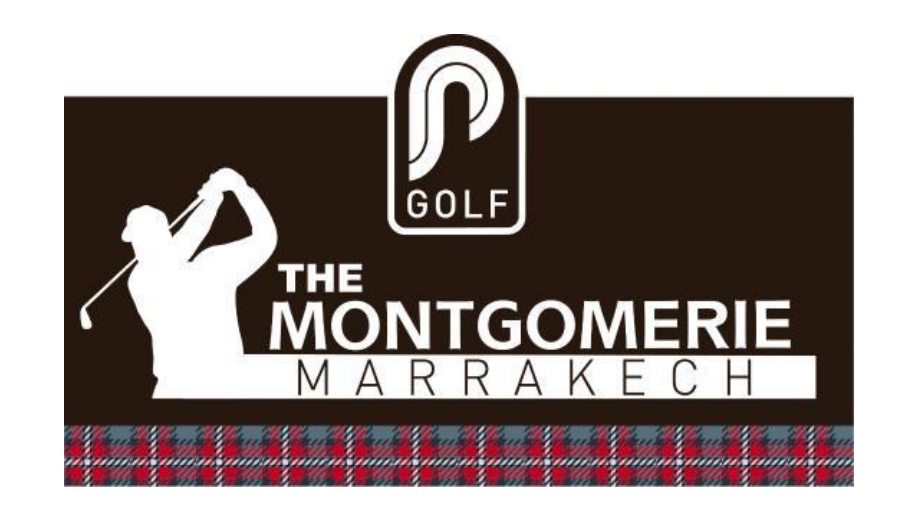

## Chapitre 2 :

# MENU PRINCIPAL

## **CONNEXION RÉUSSIE AU SITE**

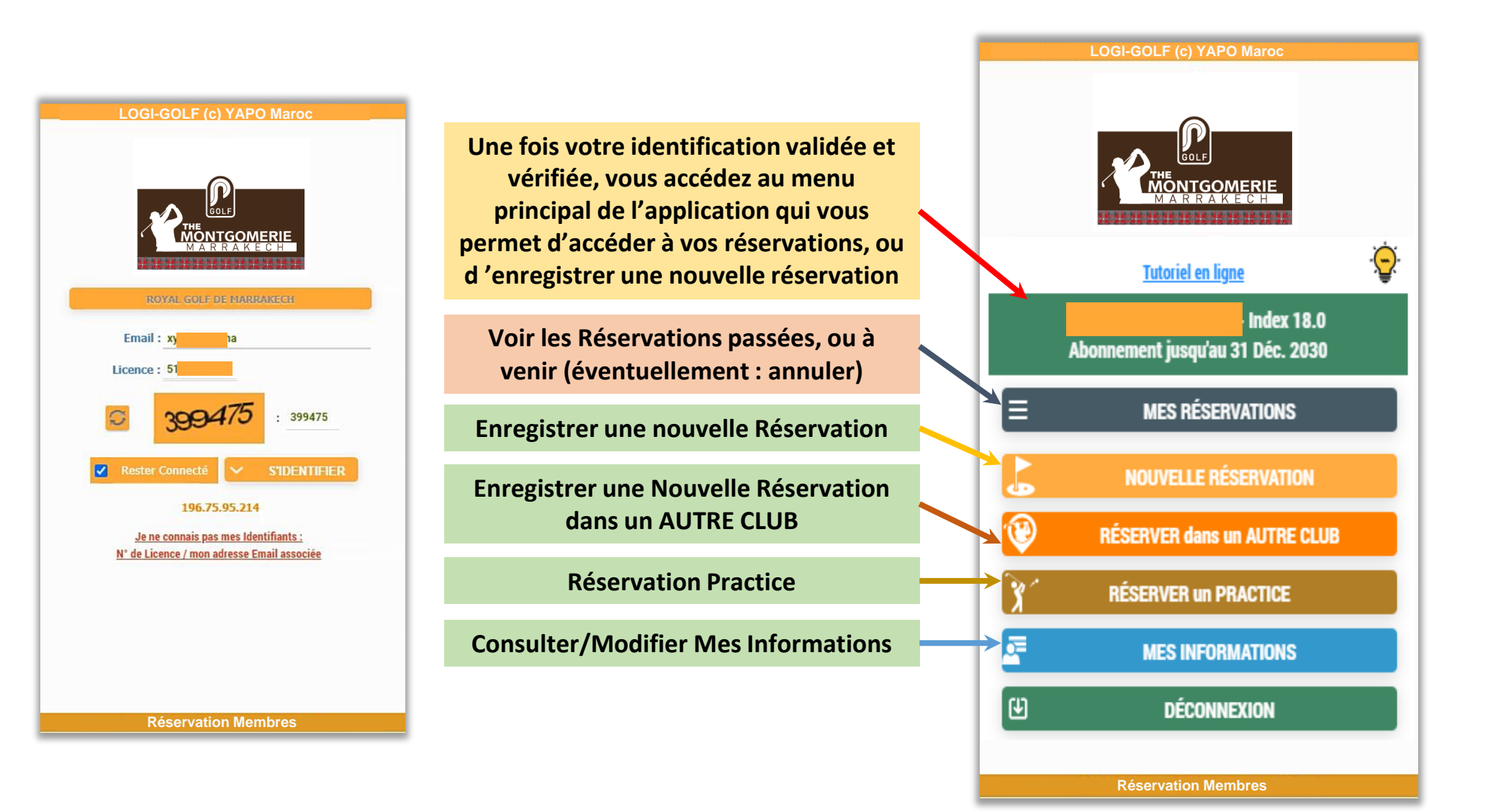

#### ASTUCE DU JOUR (TIP OF THE DAY)

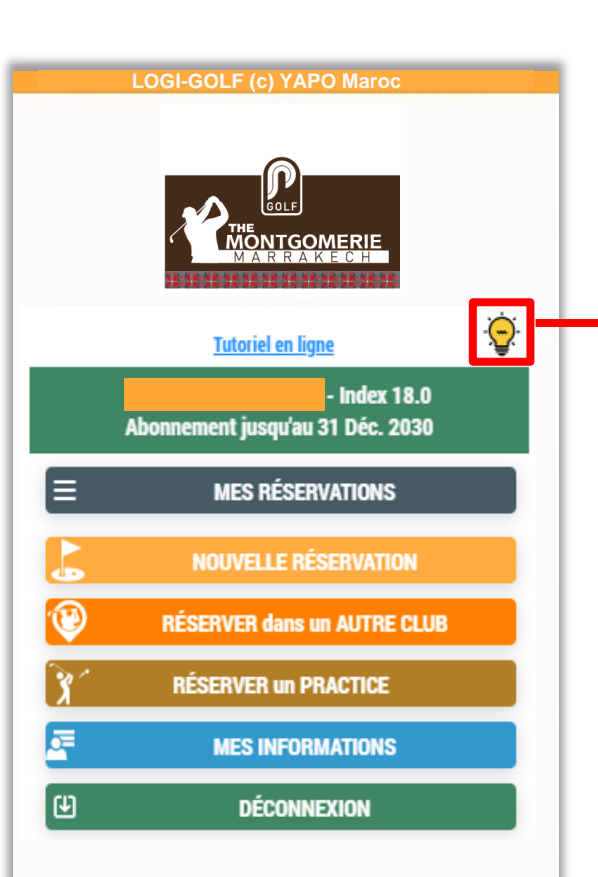

À chaque première connexion du jour sur votre compte, Vous allez recevoir l'astuce du jour qui vous montrera des astuces et des nouveautés de votre application de Réservation en ligne. À tout moment accédez à la page astuce du jour depuis le menu principal en cliquant sur l'icône

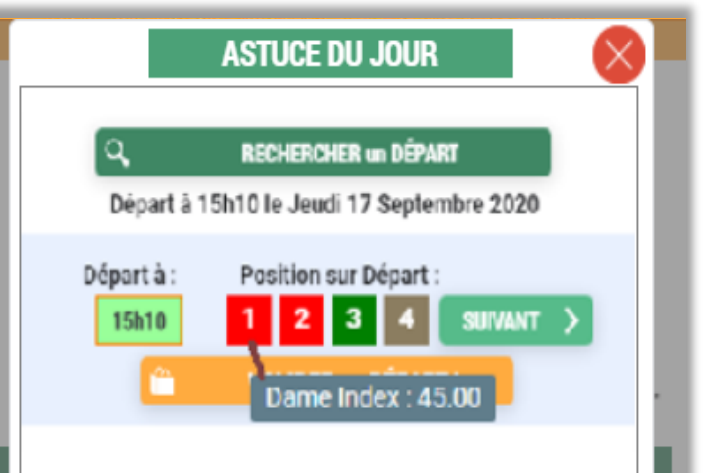

#### Le Saviez-vous ?

Lors de la recherche d'un Départ, les positions occupées avant la vôtre sur le même départ sont affichées en rouge. En cliquant sur ces positions (ou en touchant ces positions sur votre téléphone), vous pouvez visualiser s'il s'agit d'une Dame, d'un Monsieur, ou d'un Jeune, et l'index de la Personne. Pratique pour jouer avec des personnes d'index Similaire, ou entre Dames par exemple !

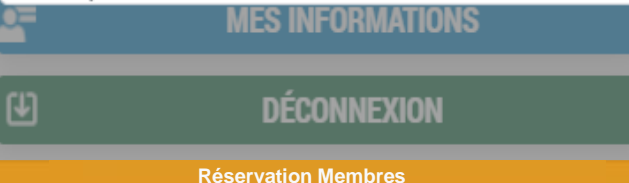

## MES RÉSERVATIONS (PASSÉES & À VENIR)

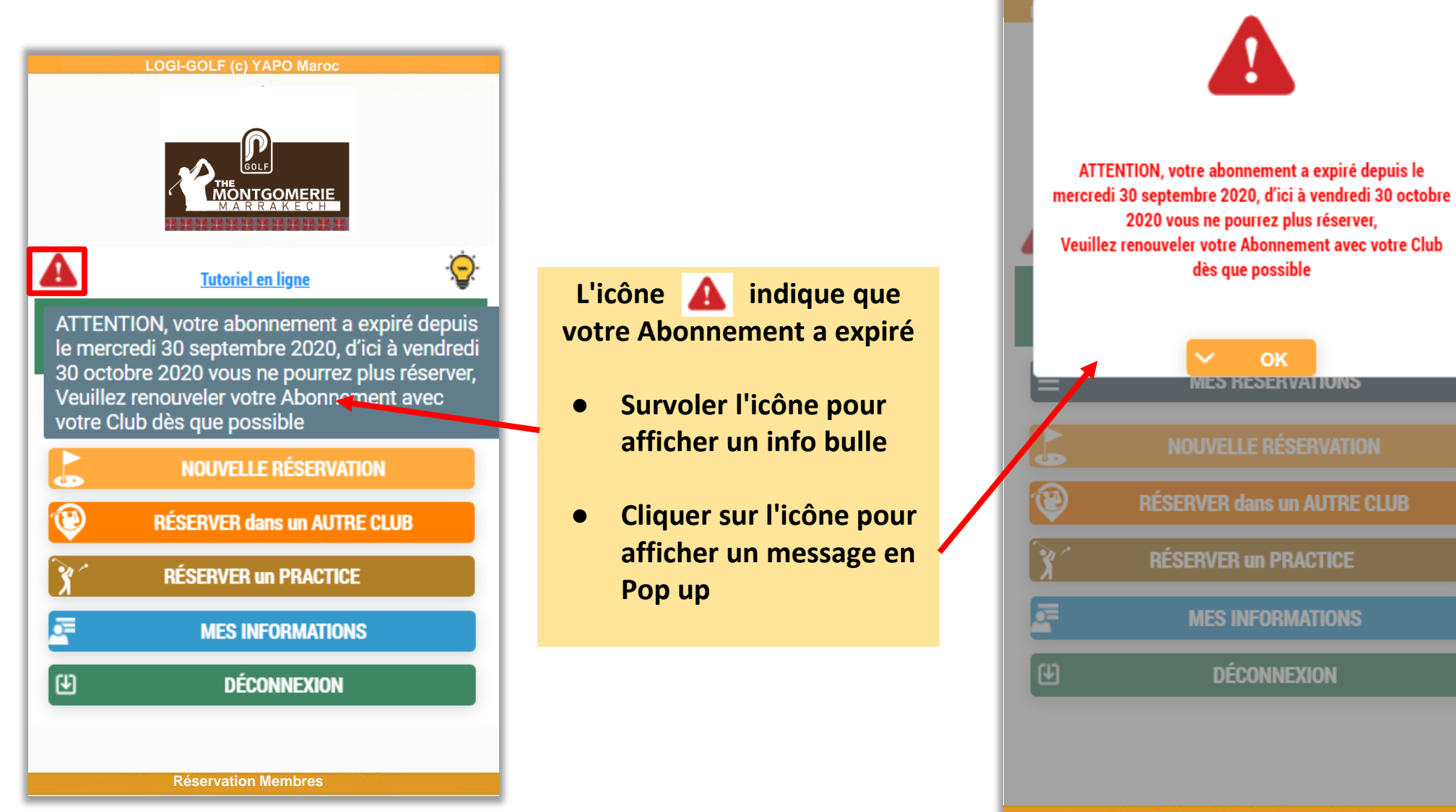

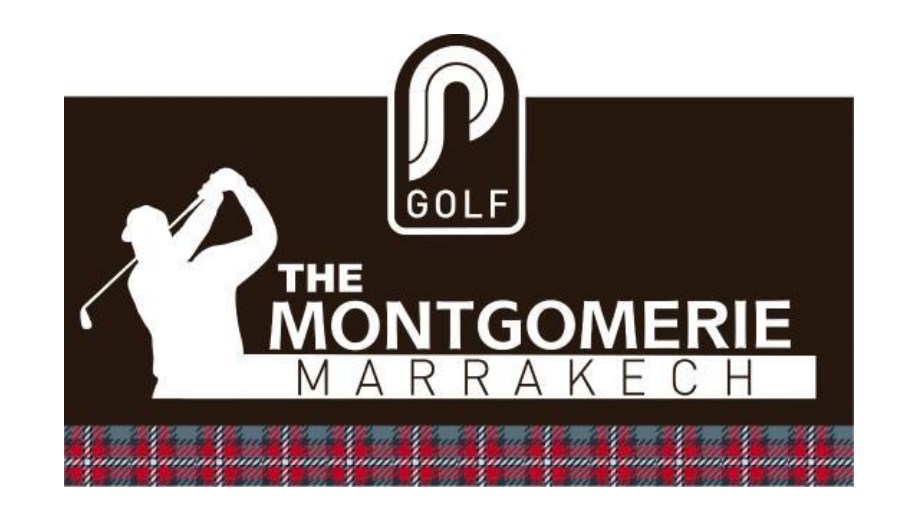

## Chapitre 3 :

# GÉRER MES RÉSERVATIONS

### MES RÉSERVATIONS (PASSÉES & À VENIR)

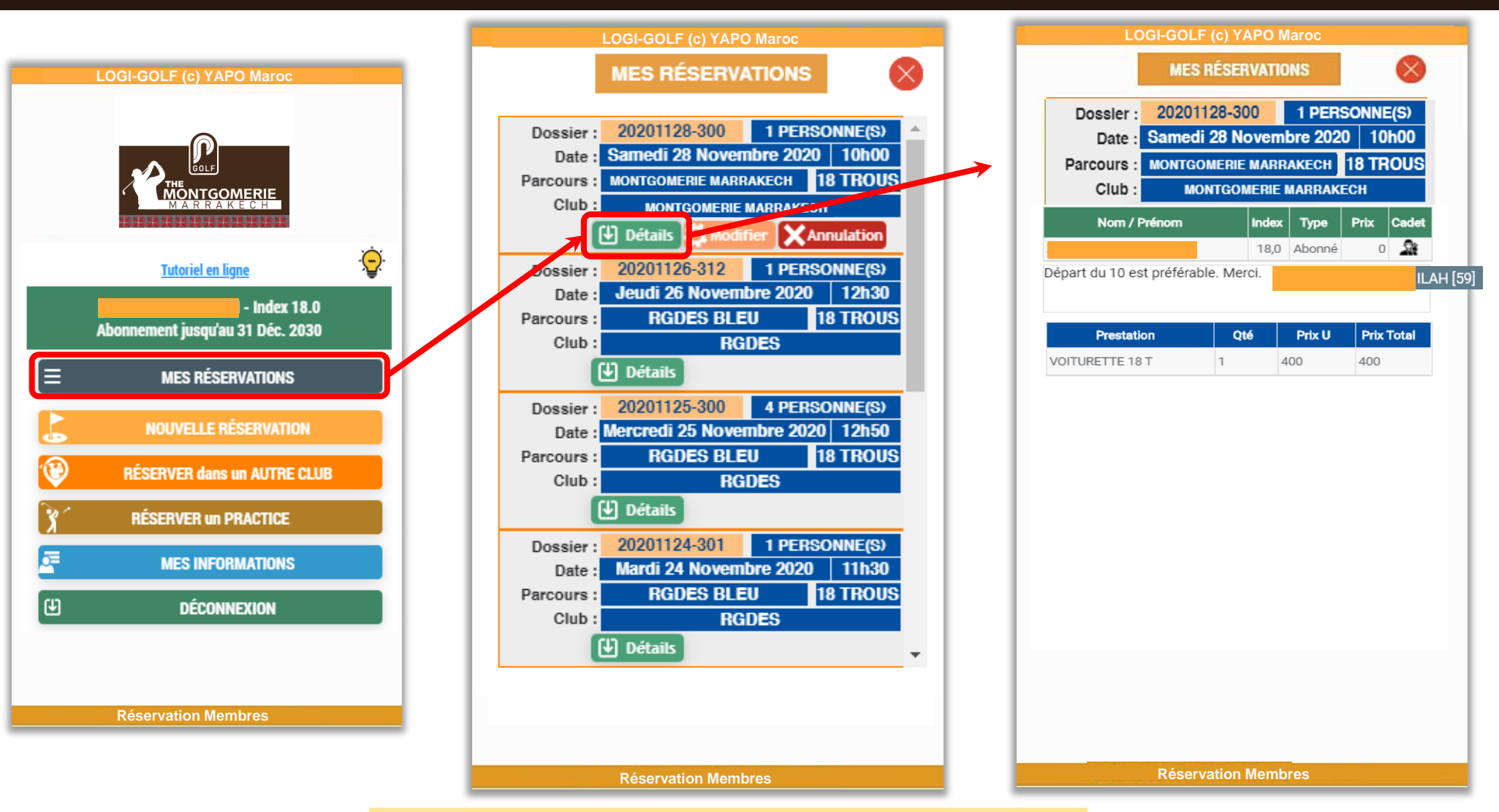

Consulter en Détail vos Réservations Futures et Passées.

## **ANNULER MA RÉSERVATION**

![](_page_11_Figure_1.jpeg)

## **MODIFIER MA RÉSERVATION**

![](_page_12_Figure_1.jpeg)

choisissez votre départ et finalement cochez « Je CONFIRME » et cliquez sur « VALIDER ».

![](_page_13_Picture_0.jpeg)

## Chapitre 4 :

# RÉSERVER DANS MON CLUB

### **COMMENT EFFECTUER UNE NOUVELLE RÉSERVATION**

![](_page_14_Figure_1.jpeg)

- partenaire de jeu
- un licencié FRMG
- un(e) invité(e)

Pour enregistrer une nouvelle réservation, choisissez le Menu « Nouvelle Réservation » et accédez à l'écran suivant, qui vous permettra de choisir le Parcours, 9 ou 18 trous, la Date, l'heure approximative et les autres Personnes qui seront sur le même départ : autres Membres du Club, précédents partenaires, Licencié(e)s FRMG, invité(e)s

![](_page_14_Figure_6.jpeg)

#### AJOUTER UN MEMBRE À LA RÉSERVATION

![](_page_15_Figure_1.jpeg)

## AJOUTER UN PRÉCÉDENT PARTENAIRE À LA RÉSERVATION

![](_page_16_Figure_1.jpeg)

Afficher la liste des Personnes qui ont partagé mes parties sur le même Club et sur les trois derniers mois

## AJOUTER UN(E) LICENCIÉ(E) À LA RÉSERVATION

Pour ajouter un(e) licencié(e) de la FRMG à la Réservation, vous devez soit rentrer son numéro de licence à 10 chiffres, soit préciser au minimum 3 lettres de son nom et 3 lettres de son prénom

![](_page_17_Figure_2.jpeg)

## AJOUTER UN(E) INVITÉ(E) À LA RÉSERVATION

Vous pouvez ajouter un(e) invité(e) sur la Réservation, particulièrement pour les golfeurs étrangers qui n'ont pas de licence au Maroc. La civilité, prénom, nom sont obligatoires, ainsi que l'index.

| Choisissez :                          | Pays * : Maroc   |
|---------------------------------------|------------------|
| Le Parcours 🚨 Les Personnes 🚎 La Date |                  |
| Clinese and Branche Horaire           | Index * : 36,0   |
|                                       | Email * :        |
|                                       | A JOUTER ANNULER |
| & Cliquer sur Q RECHERCHER un DÉPART  |                  |
|                                       | Email * :        |
|                                       | AJOUTER ANNULER  |
|                                       |                  |

#### **RECHERCHER UN DÉPART**

![](_page_19_Figure_1.jpeg)

Cliquer sur « RECHERCHER un DÉPART » et Choisissez le Départ souhaité , puis « VALIDER ce DÉPART ! »

![](_page_19_Figure_3.jpeg)

#### **RECHERCHER UN DÉPART – Positions sur le Départ**

Sur une demande de réservation en ligne, quand les premières positions avant celle(s) proposée(s) sont occupées, elles s'affichent en Rouge, et en positionnant la souris au dessus, ou en cliquant sur la case, il est possible de voir s'il s'agit d'une Dame, d'un Homme ou un Jeune, et quel est l'index de la personne.

![](_page_20_Figure_2.jpeg)

![](_page_20_Figure_3.jpeg)

#### **DEMANDER** des VOITURETTES, ou des CADETS

Selon les possibilités offertes par le Club de réservation, cet écran vous permet d'indiquer le nombre de Voiturettes, ou de Cadets souhaités. Si les Cadets sont nominatifs, voir la page suivante.

![](_page_21_Figure_2.jpeg)

#### DEMANDER des VOITURETTES, ou DÉSIGNER des CADETS

Selon les possibilités offertes par le Club de réservation, cet écran vous permet d'indiquer le nombre de Voiturettes, ou de désigner les Cadets souhaités. Si les Cadets ne sont pas nominatifs, voir la page précédente.

![](_page_22_Figure_2.jpeg)

#### **CONFIRMER MA DEMANDE DE RÉSERVATION**

![](_page_23_Figure_1.jpeg)

![](_page_24_Picture_0.jpeg)

## Chapitre 5 :

# RÉSERVER DANS UN AUTRE CLUB

#### **RÉSERVER DANS UN AUTRE CLUB**

![](_page_25_Figure_1.jpeg)

![](_page_25_Figure_2.jpeg)

Notez que seuls les Clubs ayant un accord avec le vôtre sont affichés.

- 1) Indiquer dans quel vous voulez effectuer une nouvelle réservation
- 2) Cliquer sur « Réserver dans ce Club »
- 3) Entrer les informations de la réservations

Réservation Membres

PRACTICE

HA DÉPART

| LOGI-GOLF (c) YAPO Maroc                                                                                                    |
|----------------------------------------------------------------------------------------------------|
| NOUVELLE RÉSERVATION DÉPART                                                                                                    |
| Parcours : PLAGE des NATIONS RABAT                                                                                                    |
| O 9 trous 💽 18 trous                                                                                                    |
| + AJOUTER une PERSONNE - SUPPRIMER                                                                                                    |
| Licence         Nom / Prenom         Index         Type         Prix           5         P         ES         18,0         Licencié         400 |
| Date : Q Jeudi 26 Novembre 2020                                                                                                    |
| 🔘 Matin 🔶 Midi 🔘 Après Midi                                                                                                    |
| C RECHERCHER un DÉPART                                                                                                    |
| Choisissez :                                                                                                    |
| 上 Le Parcours 💄 Les Personnes 🛛 🖼 La Date                                                                                                    |
|                                                                                                    |
| & Cliquer sur Q RECHERCHER un DÉPART                                                                                                    |
|                                                                                                    |
|                                                                                                    |
|                                                                                                    |
|                                                                                                    |
|                                                                                                    |
|                                                                                                    |
|                                                                                                    |
| Réservation Membres                                                                                                    |

Certains Clubs peuvent demander un prépaiement par Carte Bancaire Marocaine (CMI) pour garantir la réservation que vous allez effectuer dans un autre Club, où vous n'êtes pas abonné.

![](_page_26_Picture_3.jpeg)

Ce Symbole indique que le Club demandera un prépaiement pour garantir la Réservation

![](_page_27_Figure_1.jpeg)

![](_page_28_Figure_1.jpeg)

LOGI-GOLF (c) YAPO Maroc LOGI-GOLF (c) YAPO Maroc CONFIRMATION Mercredi 12 Août 2020 Date : Heure : 12h00 1 2 3 PLAGE des NATIONS RABAT Parcours : Nb de Trous : 18 TROUS 1 PERSONNE Licence Nom / Prénom ndex Prix Туре 18.0 Licencié 200 Votre Réservation est bien enregistrée Redirection en cours ... Prestation Qté Prix U Prix Total Merci de patienter ... 400 VOITURETTE 18 T 1 400 Demande spéciale ou Remarque J'ai bien noté que je suis responsable vis à vis du Club de la Réservation effectuée, particulièrement en cas d'annulation tardive, ou de non présentation. J'ai bien noté aussi que les personnes qui sont inscrites sur ma réservation et qui ne sont pas à jour de leur cotisation, ou qui ne sont pas membres du Club, devront s'acquitter sur place des droits de LU et ACCEPTÉ **CONFIRMER et ENREGISTRER Réservation Membres Réservation Membres** 

Cochez la case « LU et ACCEPTÉ », puis cliquez sur « Confirmer et ENREGISTRER »

| DETAIL DE PAREMENT   Motions de paiement:   VISA   Carte bancaire     Noméro de carte de paiement   Det de vejintion   Obi   Obi <td< th=""><th>EMANDE DE PAIEMENT</th><th></th><th>MasterCard.<br/>SecureCode.</th><th></th></td<>                                                                                                    | EMANDE DE PAIEMENT                                                          |                                                         | MasterCard.<br>SecureCode.                                      |                                    |
|----------------------------------------------------------------------------------------------------|-----------------------------------------------------------------------------|---------------------------------------------------------|-----------------------------------------------------------------|------------------------------------|
| DÉTAIL DE PAIEMENT wudi, novembre 12, 2020 110 5585   Méthoda de paiement: VISA   © Carte bancaire   Noméro de carte de paiement:   Détail   2020 1126_50046_104   2020 1126_50046_104   2020 1126_50046_104   Determine de carte de paiement   Diftail MARCHAND   Détail MARCHAND   Noméro de carte de paiement   Of o 2022   Code de vérification   Of o 2022   Code de vérification   Détail MARCHAND   Noméro de carte la satier votre code 3D Secure :   Noméro de carte la satier votre code pair SHS cliquez : 0 7 Votre code   Noméro de souten notés contitons générales d'utilisation du service   Code de vérification   Det outent rescentant resteront contidentelies     Valider le paiement vous concentant resteront contidentelies     Valider le paiement vous concentant resteront contidentelies     Valider le paiement vous concentant resteront contidentelies                                                                                                    |                                                                             |                                                         | Entrer le code d'authentification                               |                                    |
| Methode de paiement: VISA   VISA Visa   Carte bancaire            Nom du porteur de la carte    Date d'expiration   Date d'expiration   Date d'expiration   Date d'expiration   Date d'expiration   Det d'expiration   Det d'expirati                                                                                                    | DÉTAIL DE PAIEMENT jeudi, novembre 12, 2020 10:55:05                        | DÉTAIL DE LA COMMANDE                                   | Afin de sécuriser votre achat sur ce r                          | site affichant le logo MasterCard  |
| <ul> <li>Carte bancaire</li> <li>Nom du porteur de la carte</li> <li>Code de de de de platement</li> <li>DÉTAIL MARCHAND</li> <li>DÉTAIL MARCHAND</li> <li>DÉTAIL MARCHAND</li> <li>DÉTAIL MARCHAND</li> <li>DÉTAIL MARCHAND</li> <li>Nom du marchand</li> <li>DÉTAIL MARCHAND</li> <li>Nom du marchand</li> <li>INFORMATIONS DU CLIENT</li> <li>Contimer lacoptation des conditions générales d'utilisation du service</li> <li>Les informations sur le palement vous concernant resteront condidentelles.</li> <li>Valider le paiement</li> <li>Annuler</li> </ul>                                                                                                    | Méthode de paiement : VISA Mastro (Mastron CMI                              | Identifiant : 20201126_50046_104                        | SecureCode, nous vous remercions de bien<br>votre mot de passe. | vouloir vous authentifier, grâce à |
| <ul> <li>Carle bancaire</li> <li>Nom du porteur de la carle</li> <li>Det acte de palement</li> <li>DéTAIL MARCHAND</li> <li>DéTAIL MARCHAND</li> <li>DéTAIL MARCHAND</li> <li>DéTAIL MARCHAND</li> <li>INFORMATIONS DU CLIENT</li> <li>Nom :</li> <li>Adresse ::</li> <li>Teil :</li> <li>St vous n'avez pas treçu voire code par SMS diquez id ? Voire code</li> <li>Valider</li> <li>Moment :</li> <li>Maniero de carle :</li> <li>Xouréro de carle :</li> <li>Xouréro de sonditions générals d'utilisation du service</li> <li>Valider le paiement vous concenant resteront condoentielles.</li> <li>Valider le paiement Annuler</li> <li>Valider le paiement Annule</li> </ul>                                                                                                    |                                                                             | Code Id Description Montant                             | Marchand :                                                      |                                    |
| Nom du porteur de la carte     Numéro de carte de palement     DÉTAIL MARCHAND     DÉTAIL MARCHAND     Nom du marchand     DÉTAIL MARCHAND     Nom du marchand     DÉTAIL MARCHAND     Nom du marchand     DÉTAIL MARCHAND     Nom du marchand     INFORMATIONS DU CLIENT     Nom     Nom     Nom     INFORMATIONS DU CLIENT     Nom     Nom     INFORMATIONS DU CLIENT     Nom     Nom     INFORMATIONS DU CLIENT     Nom     INFORMATIONS DU CLIENT     Nom     INFORMATIONS DU CLIENT     Nom     Intéli     Intéli     Valider le paiement     Valider le paiement     Valider le paiement     Annuler     Mad53:00     Deta:   Nom    Intéli   Intéli           Valider le paiement <td>Carte bancaire</td> <td>20201126 50046 104 Paiement de Réservation club 400 MAD</td> <td>Montant :</td> <td></td>                                                                                                    | Carte bancaire                                                              | 20201126 50046 104 Paiement de Réservation club 400 MAD | Montant :                                                       |                                    |
| Total     Total     Total <td>Nom du porteur de la carte</td> <td>B RGM</td> <td>MAD5.00</td> <td></td>                                                                                                    | Nom du porteur de la carte                                                  | B RGM                                                   | MAD5.00                                                         |                                    |
| Numéro de carte de palement   Date d'expiration   05 v 202 v   Code de vérification   0   0   0   0   0   0   0   0   1   1   1   1   1   1   1   1   1   1   1   1   1   1   1   1   1   1   1   1   1   1   1   1   1   1   1   1   1   1   1   1   1   1   1   1   1   1   1   1   1   1   1   1   1   1   1   1   1   1   1   1   1   1   1   1   1   1   1   1   1   1   1   1   1   1   1   1   1   1   1   1   1   1   1   1   1    1                                                                                                    |                                                                             | Total 400 MAD                                           | Date :                                                          |                                    |
| Numéro de carte de paiement   Dét ALL MARCHAND   Det dexpiration   05 2022   Code de vérification   0   0   0   0   0   0   0   0   0   0   0   0   0   0   0   0   0   0   0   0   0   0   0   0   0   0   0   0   0   0   0   0   0   0   0   0   0   0   0   0   0   0   0   0   0   0   0   0   0   0   0   0   0   0   0   0   0   0   0   0   0   0   0   0   0   0   0   0   0   0   0   0   0   0   0   0   0   0   0   0   0   0   0   0                                                                                                    |                                                                             |                                                         | 12/11/2020 10:55:47                                             |                                    |
| Numéro de carte de palement   Détrail MARCHAND   Date d'expiration   05 2022   Code de vérification   0   0   0   0   0   1   Mom du marchand   1   NFORMATIONS DU CLIENT   Nom ::   Adresse ::   Tél ::   1   1   2022   0                       Valider   Etainformations sur le palement vous concemant resteront confidentielles.        Valider le paiement                    Valider le paiement vous concemant resteront confidentielles.                       Valider le paiement Annuler                                                                                                    |                                                                             |                                                         | Numéro de carte :                                               |                                    |
| Date d'expiration   05 v   02 v   Code de vérification   0   0   1   1   1   1   1   1   1   1   1   1   1   1   1   1   1   1   1   1   1   1   1   1   1   1   1   1   1   1   1   1   1   1   1   1   1   1   1   1   1   1   1   1   1   1   1   1   1   1   1   1   1   1   1   1   1   1   1   1   1   1   1   1    1   1   1   1   1   1   1   1   1   1   1   1   1   1   1   1   1   1   1   1   1   1   1 <                                                                                                    | Numéro de carte de paiement                                                 | DÉTAIL MARCHAND                                         | XXXX-XXXX-0296                                                  |                                    |
| Date d'expiration   05   022   Code de vérification   0   0   1   1   1   1   1   1   1   1   1   1   1   1   1   1   1   1   1   1   1   1   1   1   1   1   1   1   1   1   1   1   1   1   1   1   1   1   1   1   1   1   1   1   1   1   1   1   1   1   1   1   1   1   1   1   1   1    1   1   1   1   1   1   1   1   1   1   1   1   1   1   1   1   1   1   1   1   1   1   1   1   1   1   1   1    1 <td></td> <td></td> <td>Numero de téléphone</td> <td></td>                                                                                                    |                                                                             |                                                         | Numero de téléphone                                             |                                    |
| Date dexpiration   05   2022          () ()                                                                                                    |                                                                             | Nom du marchand                                         |                                                                 |                                    |
| 05 2022   Code de vérification   0   Confirmer l'acceptation des conditions générales d'utilisation du service   es informations sur le palement vous concernant resteront confidentielles.   Valider le paiement   Valider le paiement   Annuler   Si vous n'avez pas reçu votre code par SMS diquez ici ? Votre code   Si vous n'avez pas reçu votre code par SMS diquez ici ? Votre code   Si vous n'avez pas reçu votre code par SMS diquez ici ? Votre code   Valider   Conditions générales   Valider le paiement   Annuler   Valider le paiement   Annuler   Valider le paiement   Annuler   Securité privée   Conditions générale Cette authentification est obligatoire pour conclure votre transaction. En code problé/me merci de nous contacter au 0522 47 91 93                                                                                                    | Date d'expiration                                                           |                                                         | Veuillez saisir votre code 3D Secure :                          |                                    |
| Code de vérification       Nom ::       Adresse ::       Valider         Image: Confirmer l'acceptation des conditions générales d'utilisation du service       Nom ::       Nom ::         Image: Confirmer l'acceptation des conditions générales d'utilisation du service       Nom ::       Nom ::         Les informations sur le paiement vous concernant resteront confidentielles.       Valider le paiement       Nom ::       Nom ::         Valider le paiement       Valider le paiement       Annuler       Sécurité privée       Conditions générale                                                                                                    | 05 ~ 2022 ~                                                                 | INFORMATIONS DU CLIENT                                  | Si vous n'avez pas reçu votre code par                          | SMS diquez ici ? Votre code        |
| Image: Confirmer l'acceptation des conditions générales d'utilisation du service     Image: Confirmer l'acceptation des conditions générales d'utilisation du service     Image: Confirmer l'acceptation des conditions générales d'utilisation du service     Image: Confirmer l'acceptation des conditions générales d'utilisation du service     Image: Confirmer l'acceptation des conditions générales d'utilisation du service     Image: Confirmer l'acceptation des conditions générales d'utilisation du service     Image: Confirmer l'acceptation des conditions générales d'utilisation du service     Image: Confirmer l'acceptation des conditions générales d'utilisation du service     Image: Confirmer l'acceptation des conditions générales d'utilisation du service     Image: Confirmer l'acceptation des conditions générales d'utilisation du service     Image: Confirmer l'acceptation des conditions générales d'utilisation du service     Valider le paiement     Annuler     Valider le paiement     Annuler     Image: Conditions générales d'utilisation du service     Valider le paiement     Annuler     Conditions générales d'utilisation du service     Valider le paiement     Annuler     Image: Conditions générales d'utilisation du service     Valider le paiement     Annuler     Image: Conditions générales d'utilisation du service     Image: Conditions généra                                                                                                    | Code de vérification                                                        | New                                                     | vous sera communiqué par appel télépi                           | tonique sur votre GSM              |
| (h)       Nutese       Image: Image: |                                                                             | Nom .                                                   |                                                                 |                                    |
| Confirmer l'acceptation des conditions générales d'utilisation du service<br>Les informations sur le paiement vous concernant resteront confidentielles.<br>Valider le paiement Annuler<br>Valider le paiement Annuler                                                                                                    | (7)                                                                         |                                                         | Valide                                                          | <u>r</u>                           |
| Confirmer l'acceptation des conditions generales d'utilisation du service Les informations sur le paiement vous concernant resteront confidentielles. Valider le paiement Annuler Sécurité privée Conditions général Cette authentification est obligatoire pour conclure votre transaction. En or de problècme merci de nous contacter au 0522 47 91 93                                                                                                    |                                                                             | E-mail :                                                | Aide An                                                         | nuler                              |
| Les informations sur le paiement vous concernant resteront confidentielles.           Valider le paiement         Annuler                                                                                                    | Confirmer l'acceptation des conditions generales d'utilisation du service   |                                                         | Sécurité privée                                                 | Conditions générales               |
| Les informations sur le paiement vous concernant resteront confidentielles. Valider le paiement Annuler de problètime merci de nous contacter au 0522 47 91 93                                                                                                    |                                                                             |                                                         | Cette authentification est obligatoire pour                     | conclure votre transaction. En cas |
| Valider le palement Annuler                                                                                                    | Les informations sur le paiement vous concernant resteront confidentielles. |                                                         | de problàcme merci de nous contacter au O                       | 522 47 91 93                       |
|                                                                                                    |                                                                             | Valider le palement Annuler                             |                                                                 |                                    |
|                                                                                                    |                                                                             |                                                         |                                                                 |                                    |

Remplissez les informations nécessaires et les informations de votre Carte de Paiement et finalement cliquez sur « Valider le Paiement » Saisissez le code reçu par SMS et cliquez « Valider »

![](_page_30_Picture_0.jpeg)

## Chapitre 5 :

# GÉRER MES INFORMATIONS

#### **MES INFORMATIONS – MON EMAIL de CONTACT**

![](_page_31_Figure_1.jpeg)

Cliquez sur le bouton à droite de la zone « Email » pour afficher l'écran « Changer mon Email »

Saisissez la nouvelle adresse Email dans la case appropriée, et ressaisissez la même adresse Email dans la case « Confirmation »

Vous recevrez sur cette nouvelle adresse Email une demande de confirmation, pour validation finale.

![](_page_31_Figure_5.jpeg)

#### **MES INFORMATIONS – MON NUMÉRO GSM**

![](_page_32_Figure_1.jpeg)

**Réservation Membres** 

Saisissez le nouveau GSM dans la case appropriée, puis « Enregistrer mon GSM ».

![](_page_33_Picture_0.jpeg)

# Chapitre 6 :

# REVENIR À PAYER

## **REVENIR À PAYER VOTRE RÉSERVATION**

![](_page_34_Figure_1.jpeg)

Pour pouvoir confirmer et payer votre Réservation impayée, Cliquez sur « Mes Réservations » et puis sur « Payer »

Cochez la case « Confirmer », puis cliquez sur « Confirmer et Payer »

| DETAIL DE PAREMENT   Motions de paiement:   VISA   Carte bancaire     Noméro de carte de paiement   Det de vejintion   Obi   Obi <td< th=""><th>EMANDE DE PAIEMENT</th><th></th><th>MasterCard.<br/>SecureCode.</th><th></th></td<>                                                                                                    | EMANDE DE PAIEMENT                                                          |                                                         | MasterCard.<br>SecureCode.                                      |                                    |
|----------------------------------------------------------------------------------------------------|-----------------------------------------------------------------------------|---------------------------------------------------------|-----------------------------------------------------------------|------------------------------------|
| DÉTAIL DE PAIEMENT wudi, novembre 12, 2020 110 5585   Méthoda de paiement: VISA   © Carte bancaire   Noméro de carte de paiement:   Détail   2020 1126_50046_104   2020 1126_50046_104   2020 1126_50046_104   Determine de carte de paiement   Diftail MARCHAND   Détail MARCHAND   Noméro de carte de paiement   Of o 2022   Code de vérification   Of o 2022   Code de vérification   Détail MARCHAND   Noméro de carte la satier votre code 3D Secure :   Noméro de carte la satier votre code pair SHS cliquez : 0 7 Votre code   Noméro de souten notés contitons générales d'utilisation du service   Code de vérification   Det outent rescentant resteront contidentelies     Valider le paiement vous concentant resteront contidentelies     Valider le paiement vous concentant resteront contidentelies     Valider le paiement vous concentant resteront contidentelies                                                                                                    |                                                                             |                                                         | Entrer le code d'authentification                               |                                    |
| Methode de paiement: VISA   VISA Visa   Carte bancaire            Nom du porteur de la carte    Date d'expiration   Date d'expiration   Date d'expiration   Date d'expiration   Date d'expiration   Det d'expiration   Det d'expirati                                                                                                    | DÉTAIL DE PAIEMENT jeudi, novembre 12, 2020 10:55:05                        | DÉTAIL DE LA COMMANDE                                   | Afin de sécuriser votre achat sur ce r                          | site affichant le logo MasterCard  |
| <ul> <li>Carte bancaire</li> <li>Nom du porteur de la carte</li> <li>Code de de de de platement</li> <li>DÉTAIL MARCHAND</li> <li>DÉTAIL MARCHAND</li> <li>DÉTAIL MARCHAND</li> <li>DÉTAIL MARCHAND</li> <li>DÉTAIL MARCHAND</li> <li>Nom du marchand</li> <li>DÉTAIL MARCHAND</li> <li>Nom du marchand</li> <li>INFORMATIONS DU CLIENT</li> <li>Contimer lacoptation des conditions générales d'utilisation du service</li> <li>Les informations sur le palement vous concernant resteront condidentelles.</li> <li>Valider le paiement</li> <li>Annuler</li> </ul>                                                                                                    | Méthode de paiement : VISA Mastro (Mastron CMI                              | Identifiant : 20201126_50046_104                        | SecureCode, nous vous remercions de bien<br>votre mot de passe. | vouloir vous authentifier, grâce à |
| <ul> <li>Carle bancaire</li> <li>Nom du porteur de la carle</li> <li>Det acte de palement</li> <li>DéTAIL MARCHAND</li> <li>DéTAIL MARCHAND</li> <li>DéTAIL MARCHAND</li> <li>DéTAIL MARCHAND</li> <li>INFORMATIONS DU CLIENT</li> <li>Nom :</li> <li>Adresse ::</li> <li>Teil :</li> <li>St vous n'avez pas treçu voire code par SMS diquez id ? Voire code</li> <li>Valider</li> <li>Moment :</li> <li>Maniero de carle :</li> <li>Xouréro de carle :</li> <li>Xouréro de sonditions générals d'utilisation du service</li> <li>Valider le paiement vous concenant resteront condoentielles.</li> <li>Valider le paiement Annuler</li> <li>Valider le paiement Annule</li> </ul>                                                                                                    |                                                                             | Code Id Description Montant                             | Marchand :                                                      |                                    |
| Nom du porteur de la carte     Numéro de carte de palement     DÉTAIL MARCHAND     DÉTAIL MARCHAND     Nom du marchand     DÉTAIL MARCHAND     Nom du marchand     DÉTAIL MARCHAND     Nom du marchand     DÉTAIL MARCHAND     Nom du marchand     INFORMATIONS DU CLIENT     Nom     Nom     Nom     INFORMATIONS DU CLIENT     Nom     Nom     INFORMATIONS DU CLIENT     Nom     Nom     INFORMATIONS DU CLIENT     Nom     INFORMATIONS DU CLIENT     Nom     INFORMATIONS DU CLIENT     Nom     Intéli     Intéli     Valider le paiement     Valider le paiement     Valider le paiement     Annuler     Mad53:00     Deta:   Nom    Intéli   Intéli           Valider le paiement <td>Carte bancaire</td> <td>20201126 50046 104 Paiement de Réservation club 400 MAD</td> <td>Montant :</td> <td></td>                                                                                                    | Carte bancaire                                                              | 20201126 50046 104 Paiement de Réservation club 400 MAD | Montant :                                                       |                                    |
| Total     Total     Total <td>Nom du porteur de la carte</td> <td>B RGM</td> <td>MAD5.00</td> <td></td>                                                                                                    | Nom du porteur de la carte                                                  | B RGM                                                   | MAD5.00                                                         |                                    |
| Numéro de carte de palement   Date d'expiration   05 v 202 v   Code de vérification   0   0   0   0   0   0   0   0   1   1   1   1   1   1   1   1   1   1   1   1   1   1   1   1   1   1   1   1   1   1   1   1   1   1   1   1   1   1   1   1   1   1   1   1   1   1   1   1   1   1   1   1   1   1   1   1   1   1   1   1   1   1   1   1   1   1   1   1   1   1   1   1   1   1   1   1   1   1   1   1   1   1   1   1   1    1                                                                                                    |                                                                             | Total 400 MAD                                           | Date :                                                          |                                    |
| Numéro de carte de paiement   Dét ALL MARCHAND   Det dexpiration   05 2022   Code de vérification   0   0   0   0   0   0   0   0   0   0   0   0   0   0   0   0   0   0   0   0   0   0   0   0   0   0   0   0   0   0   0   0   0   0   0   0   0   0   0   0   0   0   0   0   0   0   0   0   0   0   0   0   0   0   0   0   0   0   0   0   0   0   0   0   0   0   0   0   0   0   0   0   0   0   0   0   0   0   0   0   0   0   0   0                                                                                                    |                                                                             |                                                         | 12/11/2020 10:55:47                                             |                                    |
| Numéro de carte de palement   Détrail MARCHAND   Date d'expiration   05 2022   Code de vérification   0   0   0   0   0   1   Mom du marchand   1   NFORMATIONS DU CLIENT   Nom ::   Adresse ::   Tél ::   1   1   2022   0                       Valider   Etainformations sur le palement vous concemant resteront confidentielles.        Valider le paiement                    Valider le paiement vous concemant resteront confidentielles.                       Valider le paiement Annuler                                                                                                    |                                                                             |                                                         | Numéro de carte :                                               |                                    |
| Date d'expiration   05 v   02 v   Code de vérification   0   0   1   1   1   1   1   1   1   1   1   1   1   1   1   1   1   1   1   1   1   1   1   1   1   1   1   1   1   1   1   1   1   1   1   1   1   1   1   1   1   1   1   1   1   1   1   1   1   1   1   1   1   1   1   1   1   1   1   1   1   1   1   1    1   1   1   1   1   1   1   1   1   1   1   1   1   1   1   1   1   1   1   1   1   1   1 <                                                                                                    | Numéro de carte de paiement                                                 | DÉTAIL MARCHAND                                         | XXXX-XXXX-0296                                                  |                                    |
| Date d'expiration   05   022   Code de vérification   0   0   1   1   1   1   1   1   1   1   1   1   1   1   1   1   1   1   1   1   1   1   1   1   1   1   1   1   1   1   1   1   1   1   1   1   1   1   1   1   1   1   1   1   1   1   1   1   1   1   1   1   1   1   1   1   1   1    1   1   1   1   1   1   1   1   1   1   1   1   1   1   1   1   1   1   1   1   1   1   1   1   1   1   1   1    1 <td></td> <td></td> <td>Numero de téléphone</td> <td></td>                                                                                                    |                                                                             |                                                         | Numero de téléphone                                             |                                    |
| Date dexpiration   05   2022          () ()                                                                                                    |                                                                             | Nom du marchand                                         |                                                                 |                                    |
| 05 2022   Code de vérification   0   Confirmer l'acceptation des conditions générales d'utilisation du service   es informations sur le palement vous concernant resteront confidentielles.   Valider le paiement   Valider le paiement   Annuler   Si vous n'avez pas reçu votre code par SMS diquez ici ? Votre code   Si vous n'avez pas reçu votre code par SMS diquez ici ? Votre code   Si vous n'avez pas reçu votre code par SMS diquez ici ? Votre code   Valider   Conditions générales   Valider le paiement   Annuler   Valider le paiement   Annuler   Valider le paiement   Annuler   Securité privée   Conditions générale Cette authentification est obligatoire pour conclure votre transaction. En code problé/me merci de nous contacter au 0522 47 91 93                                                                                                    | Date d'expiration                                                           |                                                         | Veuillez saisir votre code 3D Secure :                          |                                    |
| Code de vérification       Nom ::       Adresse ::       Valider         Image: Confirmer l'acceptation des conditions générales d'utilisation du service       Nom ::       Nom ::         Image: Confirmer l'acceptation des conditions générales d'utilisation du service       Nom ::       Nom ::         Les informations sur le paiement vous concernant resteront confidentielles.       Valider le paiement       Nom ::       Nom ::         Valider le paiement       Valider le paiement       Annuler       Sécurité privée       Conditions générale                                                                                                    | 05 ~ 2022 ~                                                                 | INFORMATIONS DU CLIENT                                  | Si vous n'avez pas reçu votre code par                          | SMS diquez ici ? Votre code        |
| Image: Confirmer l'acceptation des conditions générales d'utilisation du service     Image: Confirmer l'acceptation des conditions générales d'utilisation du service     Image: Confirmer l'acceptation des conditions générales d'utilisation du service     Image: Confirmer l'acceptation des conditions générales d'utilisation du service     Image: Confirmer l'acceptation des conditions générales d'utilisation du service     Image: Confirmer l'acceptation des conditions générales d'utilisation du service     Image: Confirmer l'acceptation des conditions générales d'utilisation du service     Image: Confirmer l'acceptation des conditions générales d'utilisation du service     Image: Confirmer l'acceptation des conditions générales d'utilisation du service     Image: Confirmer l'acceptation des conditions générales d'utilisation du service     Image: Confirmer l'acceptation des conditions générales d'utilisation du service     Valider le paiement     Annuler     Valider le paiement     Annuler     Image: Conditions générales d'utilisation du service     Valider le paiement     Annuler     Conditions générales d'utilisation du service     Valider le paiement     Annuler     Image: Conditions générales d'utilisation du service     Valider le paiement     Annuler     Image: Conditions générales d'utilisation du service     Image: Conditions généra                                                                                                    | Code de vérification                                                        | New                                                     | vous sera communiqué par appel télépi                           | tonique sur votre GSM              |
| (h)       Nutese       Image: Image: |                                                                             | Nom .                                                   |                                                                 |                                    |
| Confirmer l'acceptation des conditions générales d'utilisation du service<br>Les informations sur le paiement vous concernant resteront confidentielles.<br>Valider le paiement Annuler<br>Valider le paiement Annuler                                                                                                    | (7)                                                                         |                                                         | Valide                                                          | <u>r</u>                           |
| Confirmer l'acceptation des conditions generales d'utilisation du service Les informations sur le paiement vous concernant resteront confidentielles. Valider le paiement Annuler Sécurité privée Conditions général Cette authentification est obligatoire pour conclure votre transaction. En or de problècme merci de nous contacter au 0522 47 91 93                                                                                                    |                                                                             | E-mail :                                                | Aide An                                                         | nuler                              |
| Les informations sur le paiement vous concernant resteront confidentielles.           Valider le paiement         Annuler                                                                                                    | Confirmer l'acceptation des conditions generales d'utilisation du service   |                                                         | Sécurité privée                                                 | Conditions générales               |
| Les informations sur le paiement vous concernant resteront confidentielles. Valider le paiement Annuler de problètime merci de nous contacter au 0522 47 91 93                                                                                                    |                                                                             |                                                         | Cette authentification est obligatoire pour                     | conclure votre transaction. En cas |
| Valider le palement Annuler                                                                                                    | Les informations sur le paiement vous concernant resteront confidentielles. |                                                         | de problàcme merci de nous contacter au O                       | 522 47 91 93                       |
|                                                                                                    |                                                                             | Valider le palement Annuler                             |                                                                 |                                    |
|                                                                                                    |                                                                             |                                                         |                                                                 |                                    |

Remplissez les informations nécessaires et les informations de votre Carte de Paiement et finalement cliquez sur « Valider le Paiement » Saisissez le code reçu par SMS et cliquez « Valider »